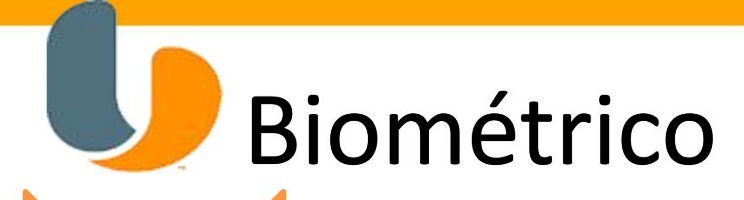

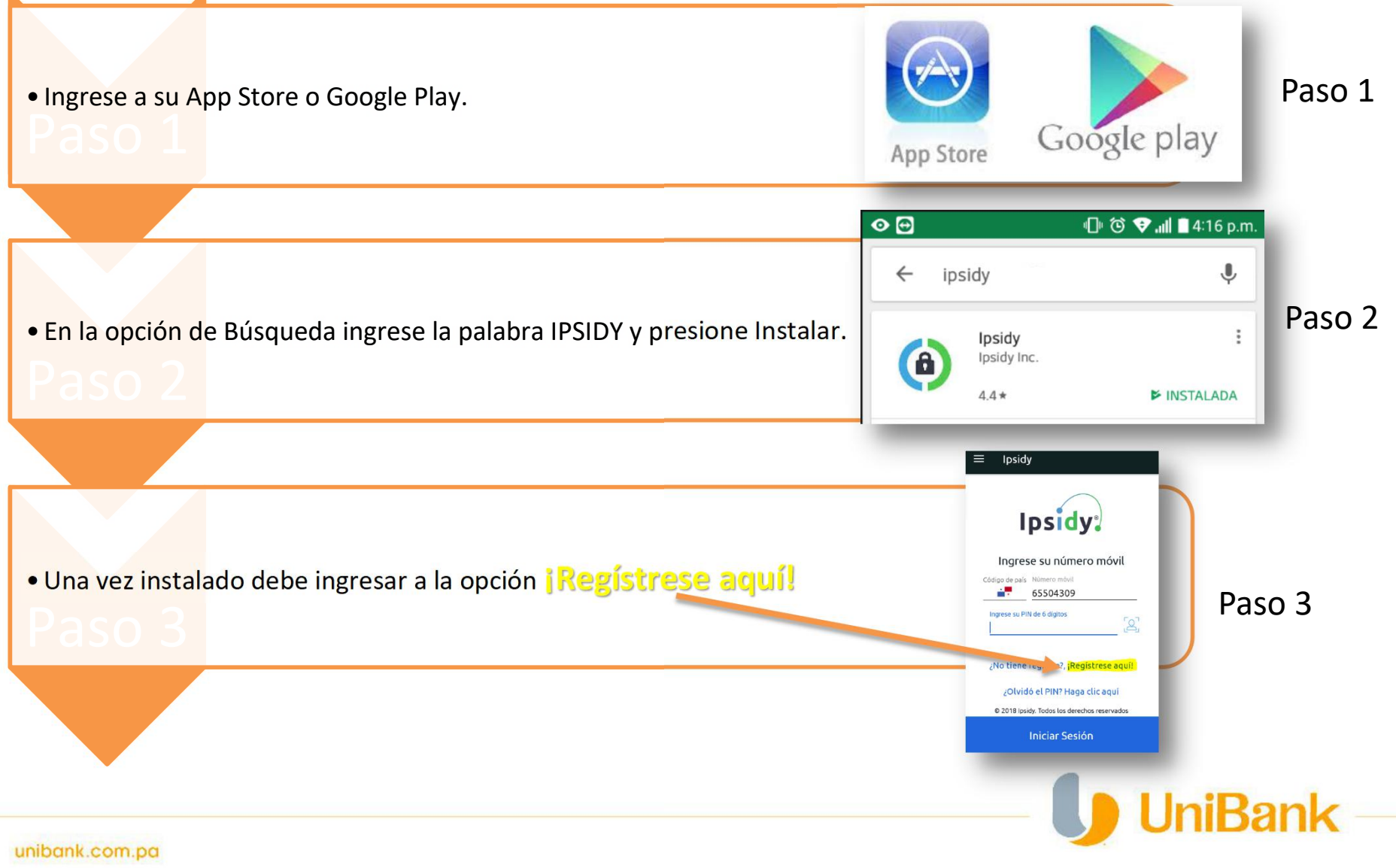

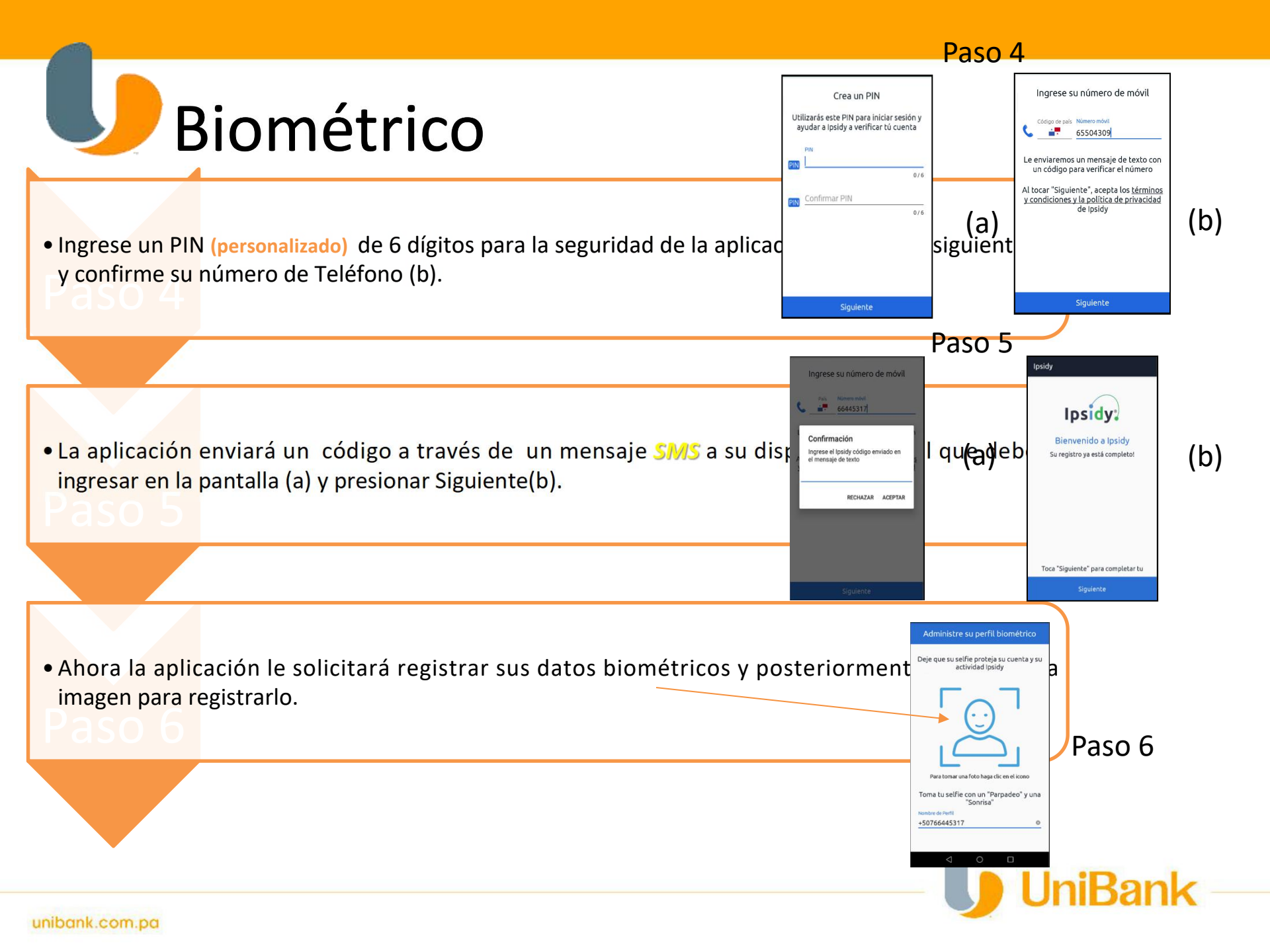

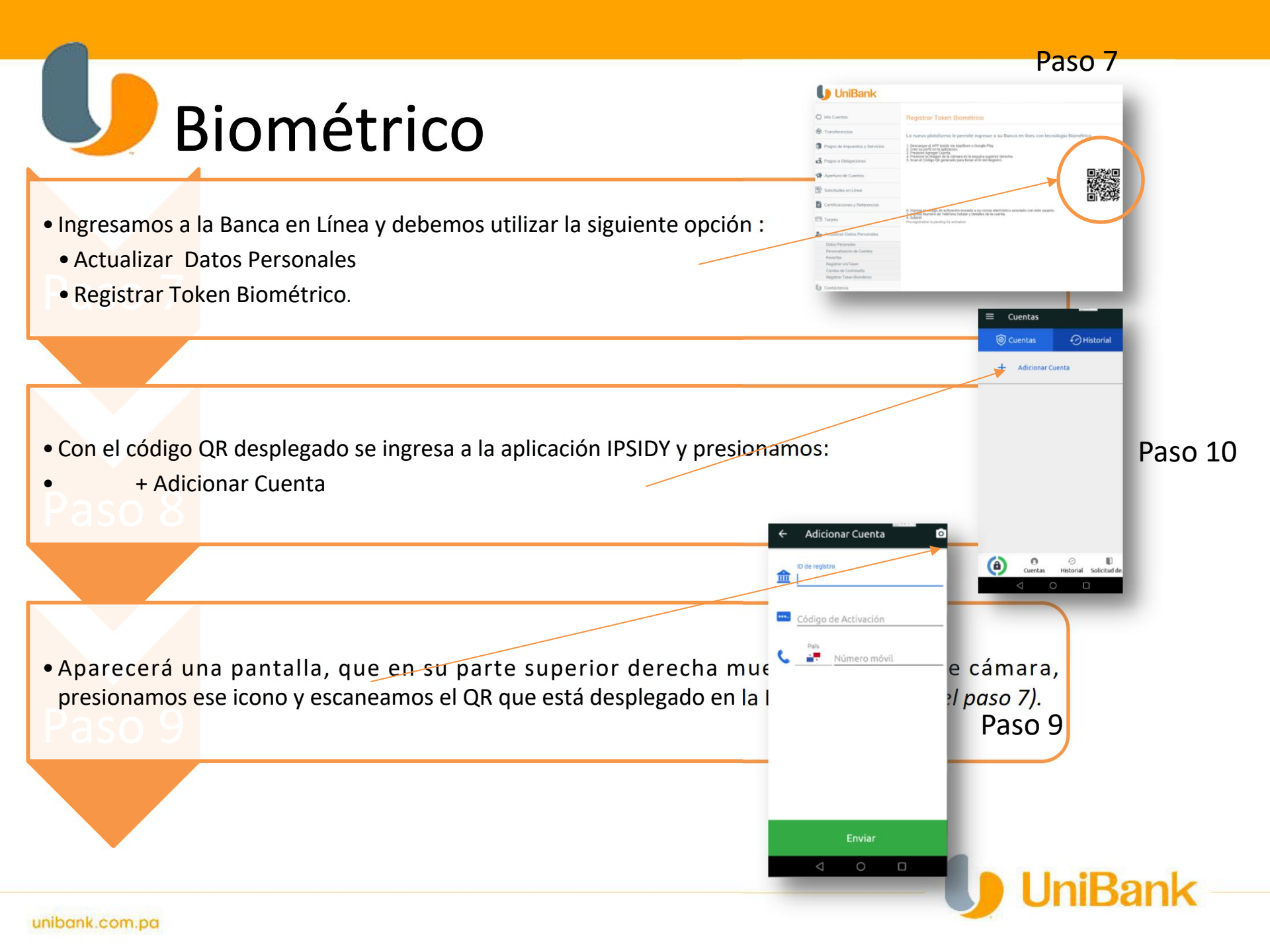

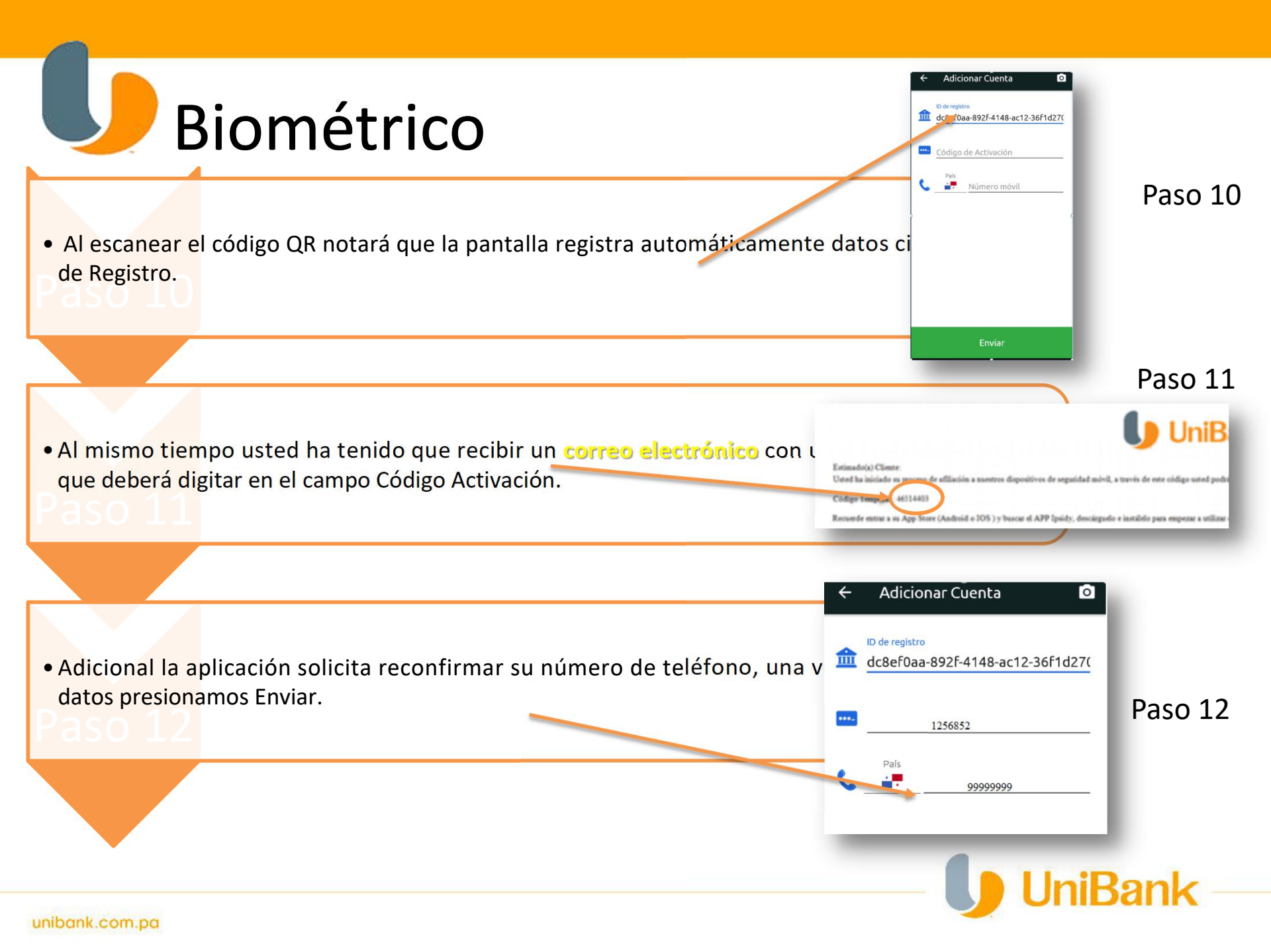

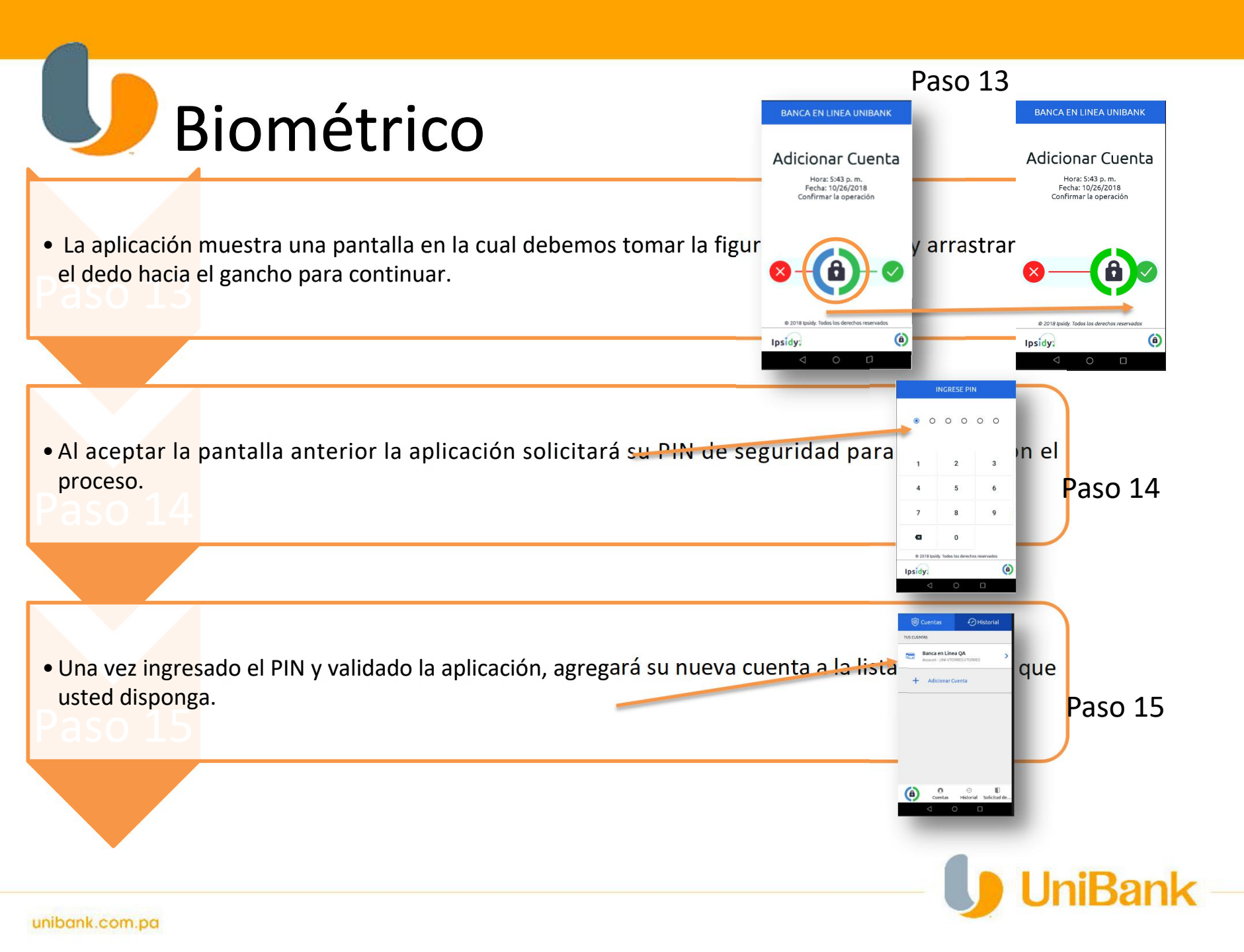

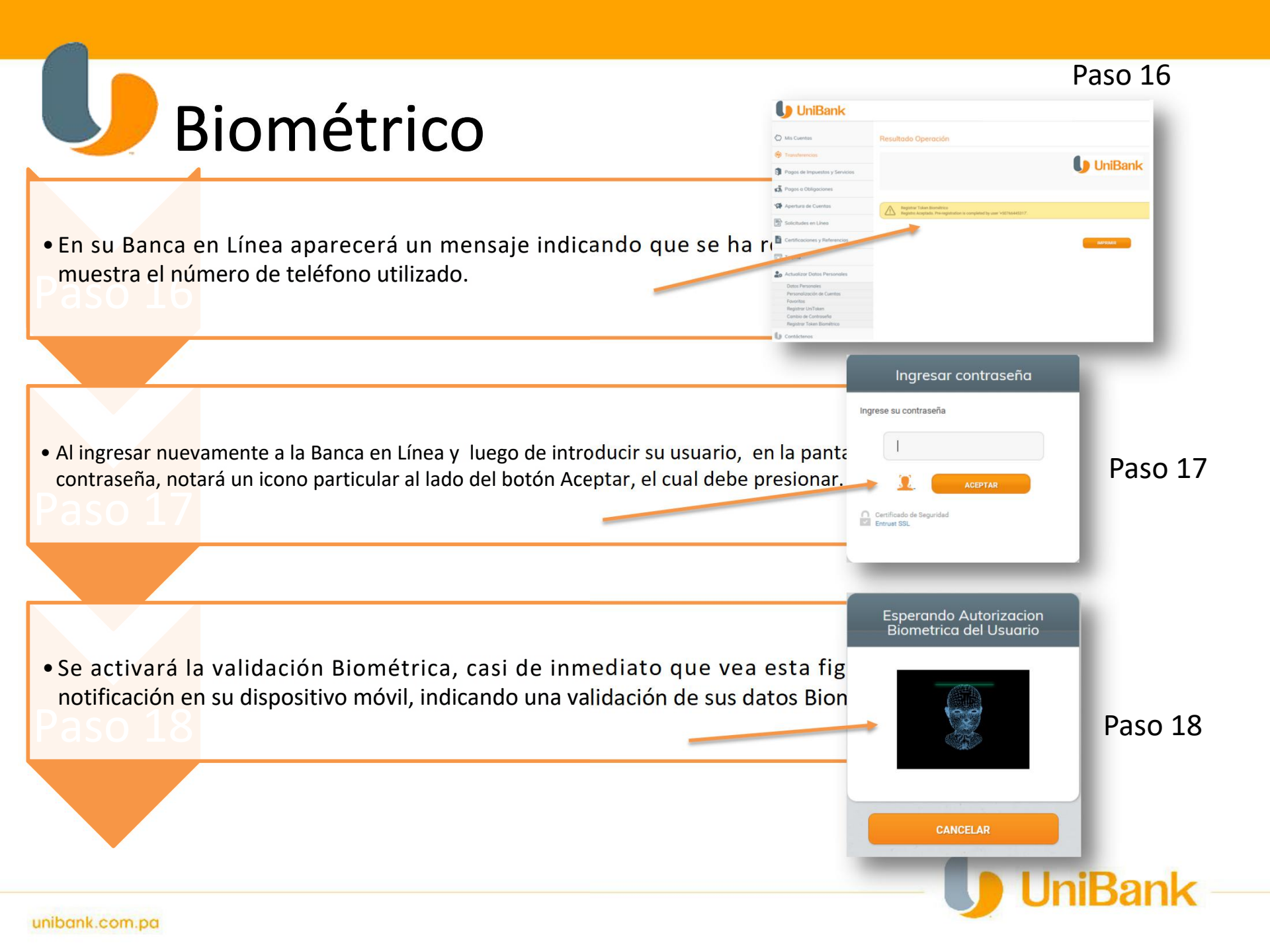

## Paso 19

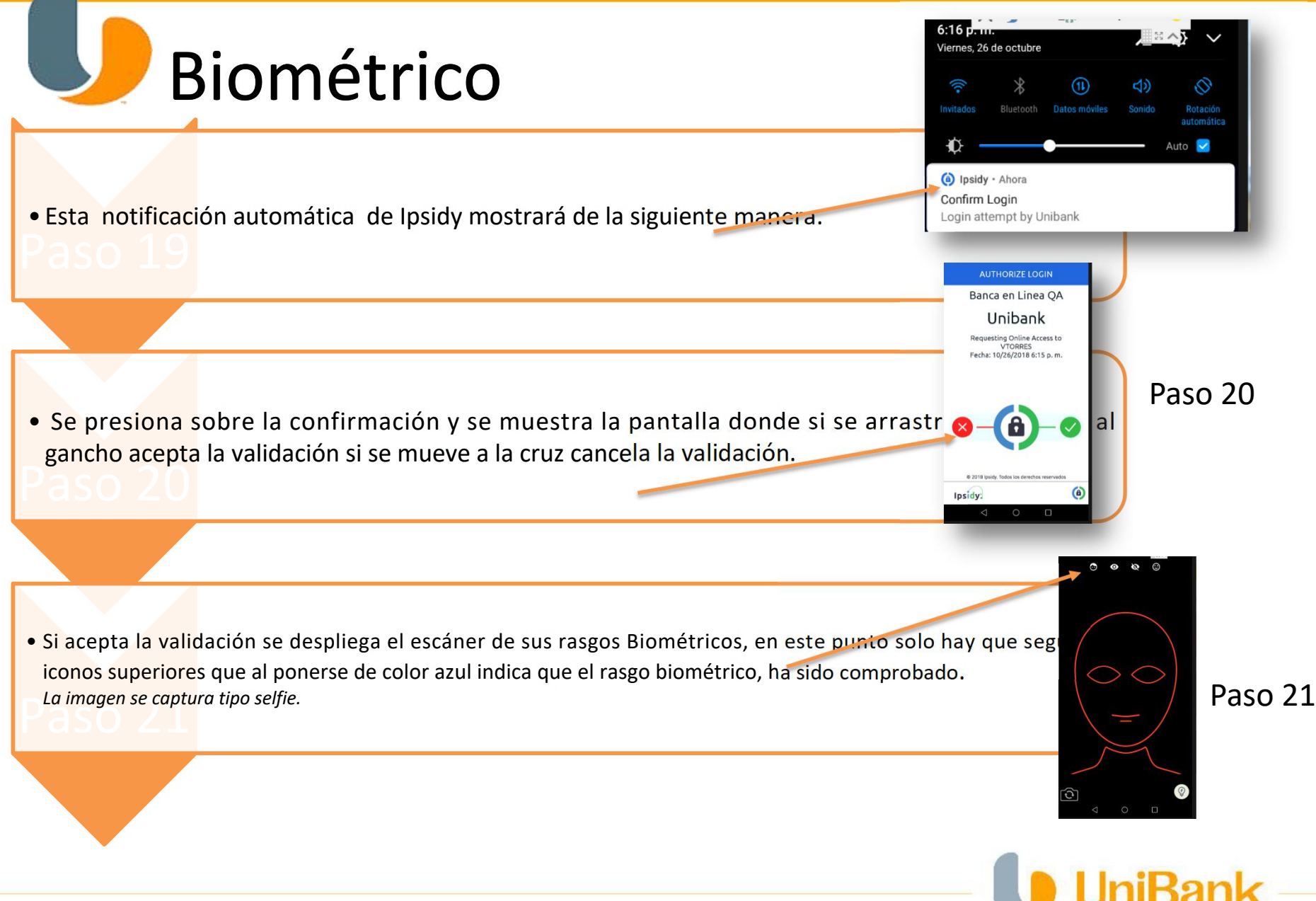

unibank.com.pa

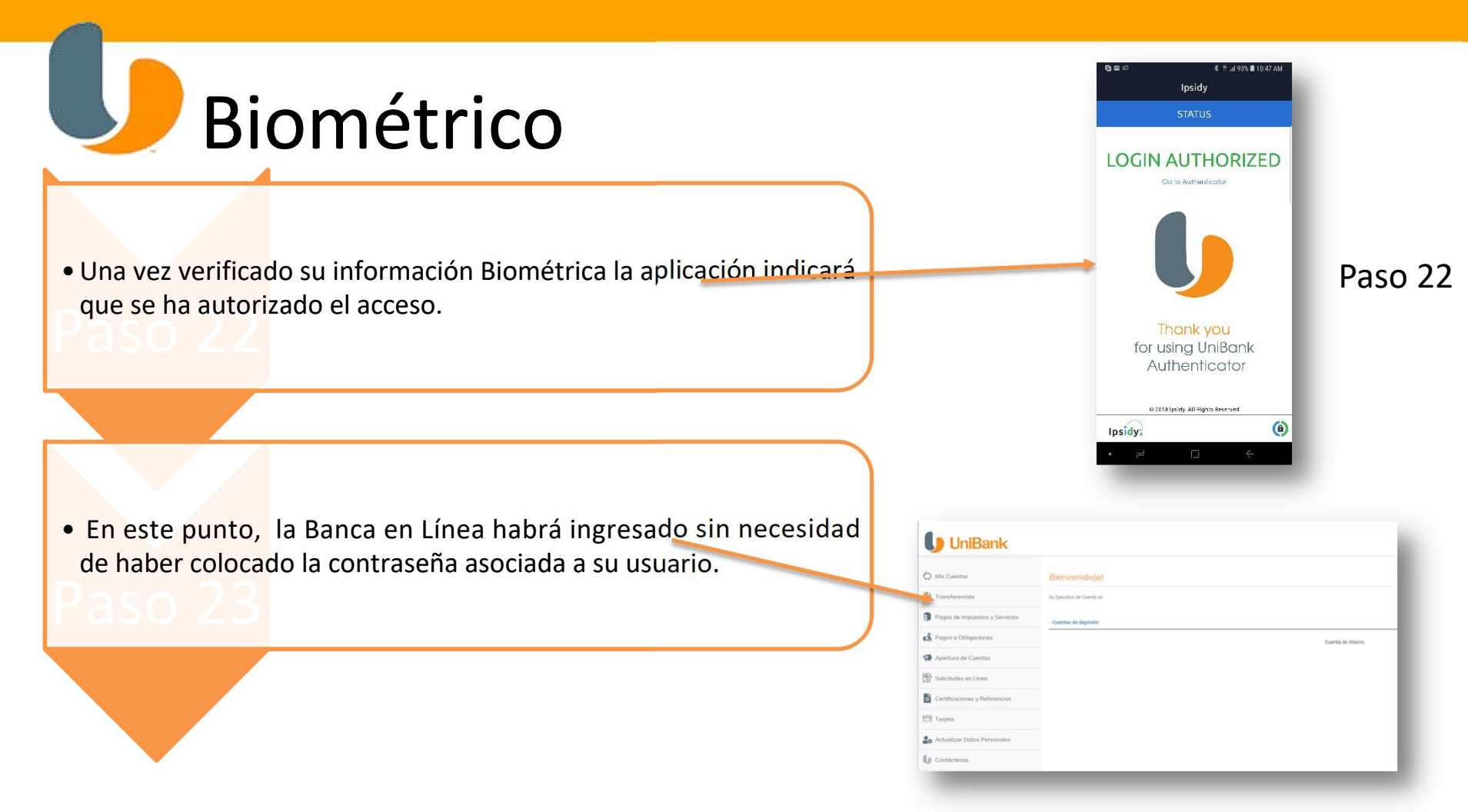

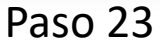

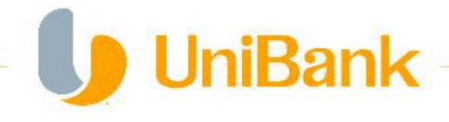